# **GUIDE DU HP STORE** BOUTIQUE ÉTUDIANTE - SORBONNE UNIVERSITÉ

#### **VOS AVANTAGES**

10 à 25% de réductions immédiates et permanentes sur tout le HP Store :

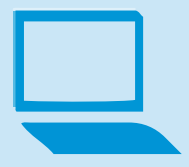

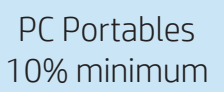

PC de Bureau 10% minimum

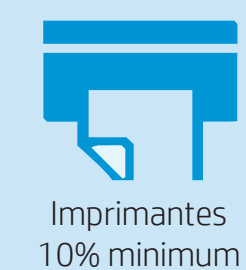

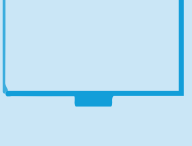

Ecrans 15% minimum

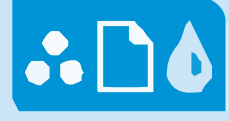

Consommables Jusqu'à 25%

Des bons plans toute l'année, cumulables à ces réductions

#### **COMMENT S'INSCRIRE**

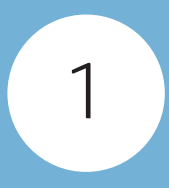

Rendez-vous sur : <u>https://store.hp.com/fr/student</u> et renseignez votre adresse email étudiante (@etu.sorbonne-universite.fr) ainsi que vos informations personnelles

Vous recevrez **instantanément un mail** avec un **code de vérification** vous permettant de valider votre inscription

3

Vous pouvez désormais accéder à la Boutique Etudiante et à ses tarifs préférentiels en vous connectant à votre compte étudiant

# BÉNÉFICIER D'UN PC REMISÉ

Rendez-vous sur : <u>https://welcome-packnumerique.sorbonne-universite.fr</u>

2

1

Ajoutez dans votre panier, au choix, l'un des deux PC Portables affichés sur cette page

## INSTALLER LINUX

Votre PC sera équipé par défaut de Windows 10.

Vous pourrez néanmoins y installer Linux si vous le souhaitez.

Pour plus d'informations sur l'installation de Linux, sur votre PC veuillez consulter la page suivante : <u>https://support.hp.com/gb-en/document/</u> <u>c00269588</u>

### **BESOIN D'AIDE ?**

#### Les conseillers HP Online Store vous assistent :

Par mail : frstore.postsales@hp.com Par téléphone : 01 49 93 25 52